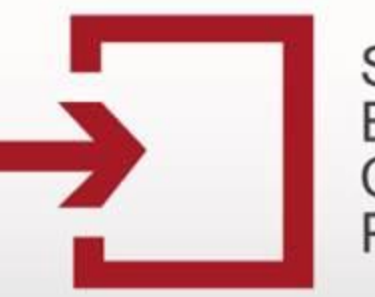

Capacitación Secop

# Publicar procesos de organismos multilaterales

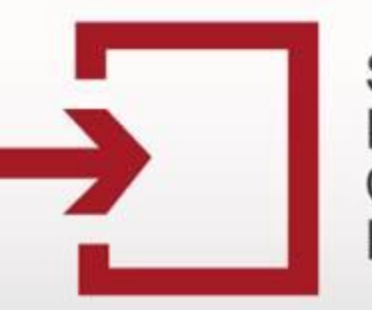

Capacitación Secop

### RUTA DE ACCESO www.colombiacompra.gov.co

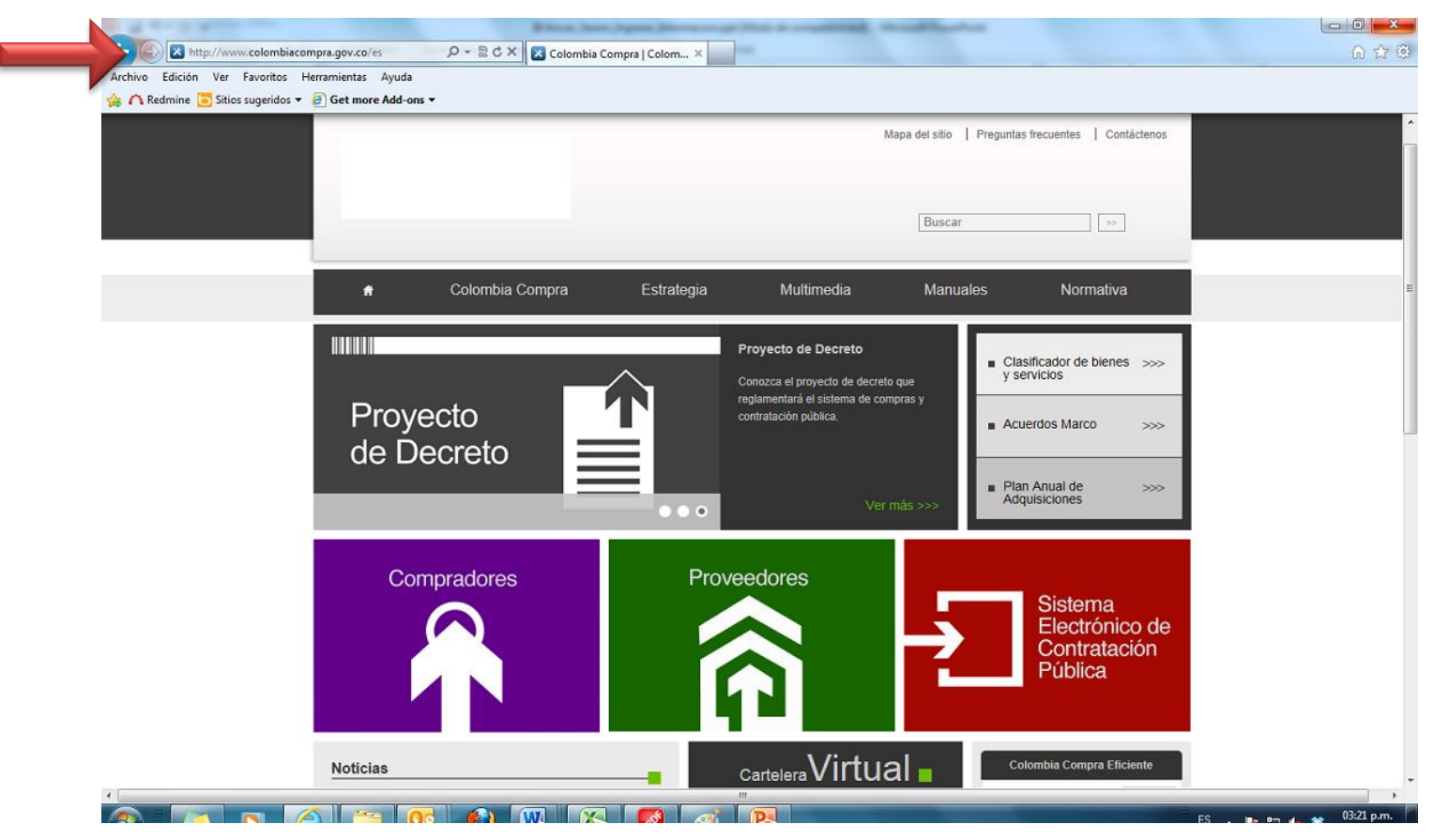

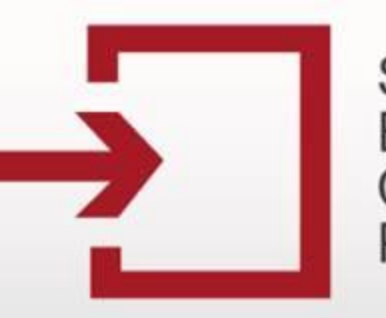

### Capacitación Secop

#### RUTA DE ACCESO www.colombiacompra.gov.co

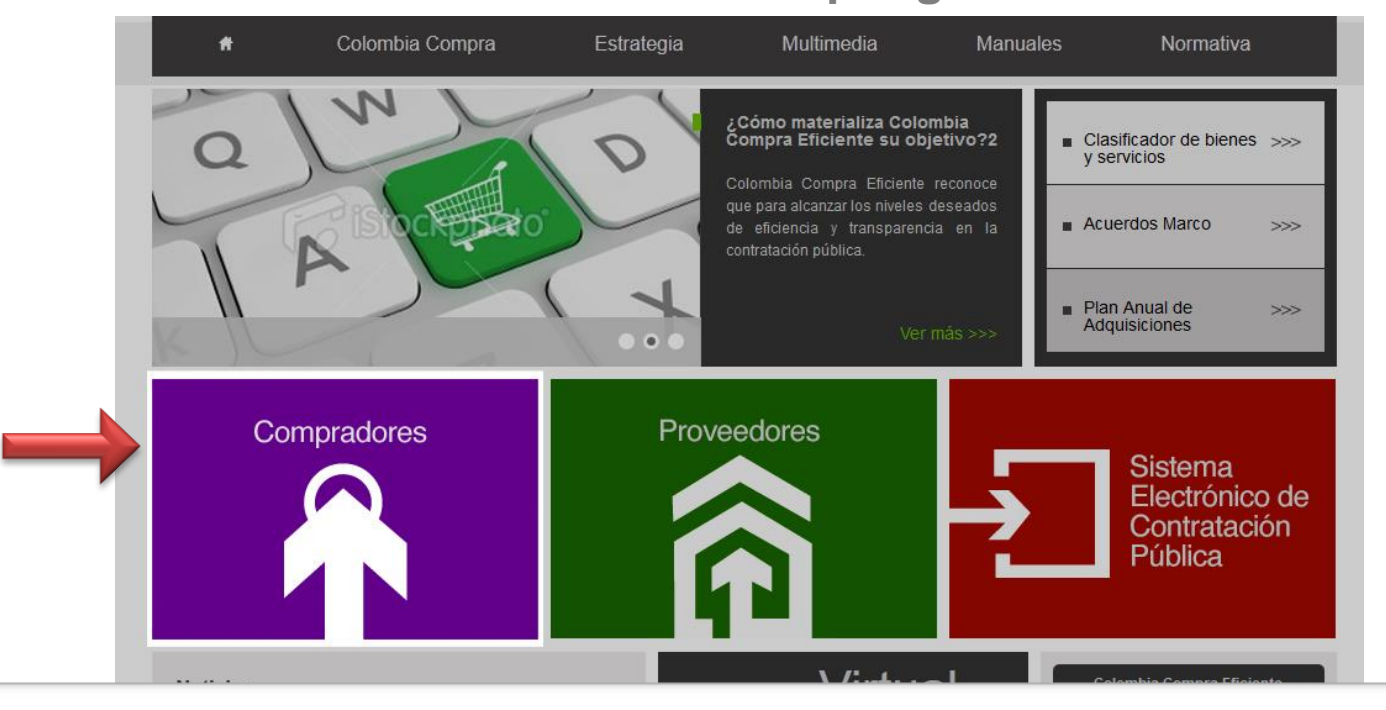

Una vez haya ingresado a colombiacompra.gov.co, haga clic en el vínculo "Compradores".

|       |    | 100 m | Party Contractor |  |
|-------|----|-------|------------------|--|
| LOI   | 20 | do    | Mida.            |  |
|       | 23 | ue.   | viua             |  |
| 10000 |    |       |                  |  |

>>

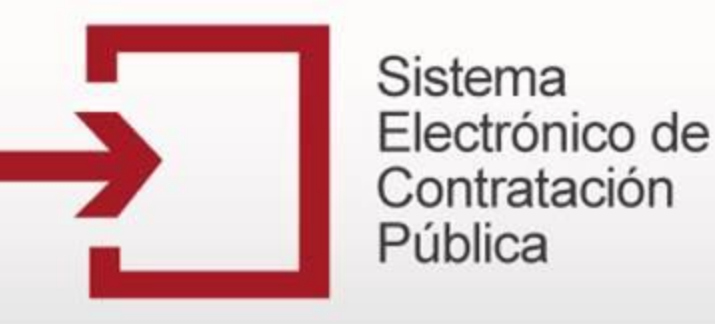

## INICIO DE SESIÓN

Una vez haya ingresado a "Compradores", haga clic en el vínculo "Organismos multilaterales".

|                 |            | M          | lapa del sitio 📔 Pregunta | s frecuentes Contáctenos |
|-----------------|------------|------------|---------------------------|--------------------------|
|                 |            |            | Buscar                    | >>                       |
| Colombia Compra | Estrategia | Multimedia | Manuales                  | Normativa                |
|                 |            |            |                           |                          |

COMPRADORES

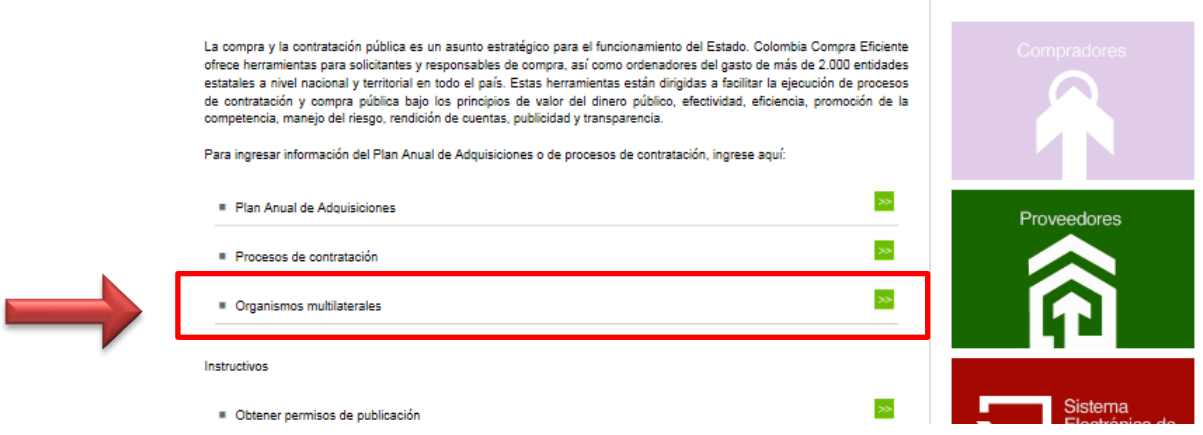

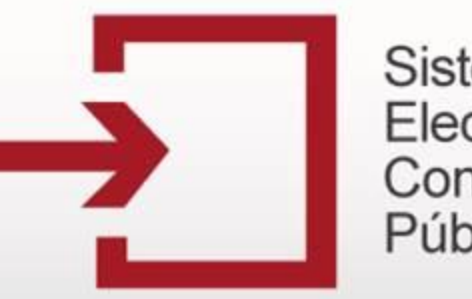

### Capacitación Secop

Inicio de sesión

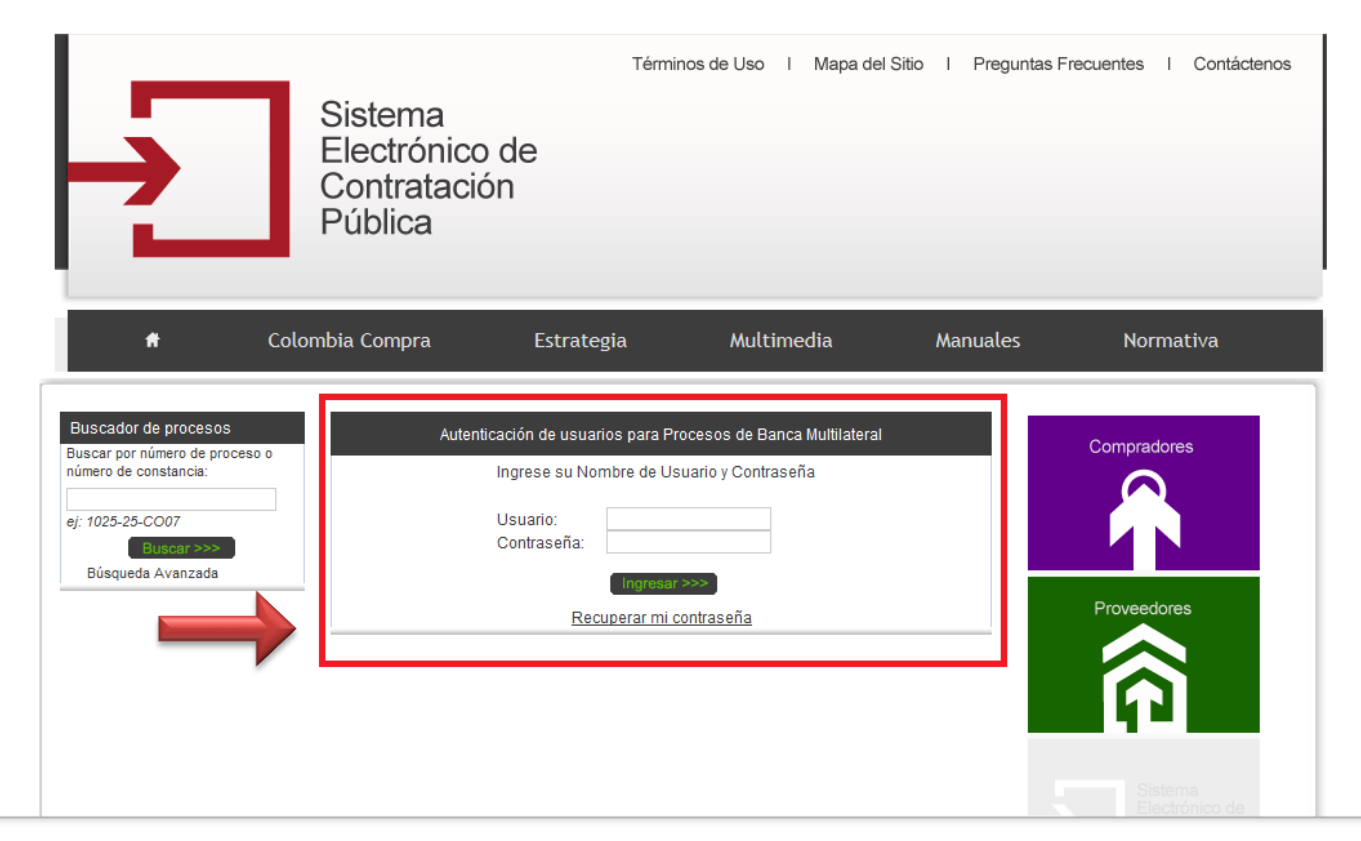

Una vez haya ingresado a esta sección, el sistema le solicitará que indique el nombre de usuario y contraseña asignados, posteriormente deberá hacer clic en el botón "Ingresar".

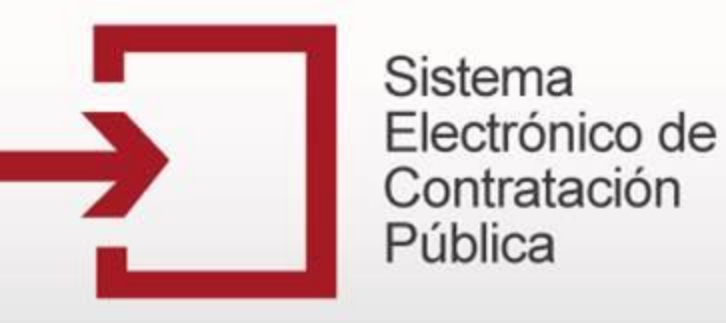

Inicio de sesión

| Autenticación de usuarios par | ra Procesos de Banca Multilateral |
|-------------------------------|-----------------------------------|
| Ingrese su Nombre d           | e Usuario y Contraseña            |
| Usuario:<br>Contraseña:       |                                   |
| Ingr                          | esar >>><br>mi contraseña         |

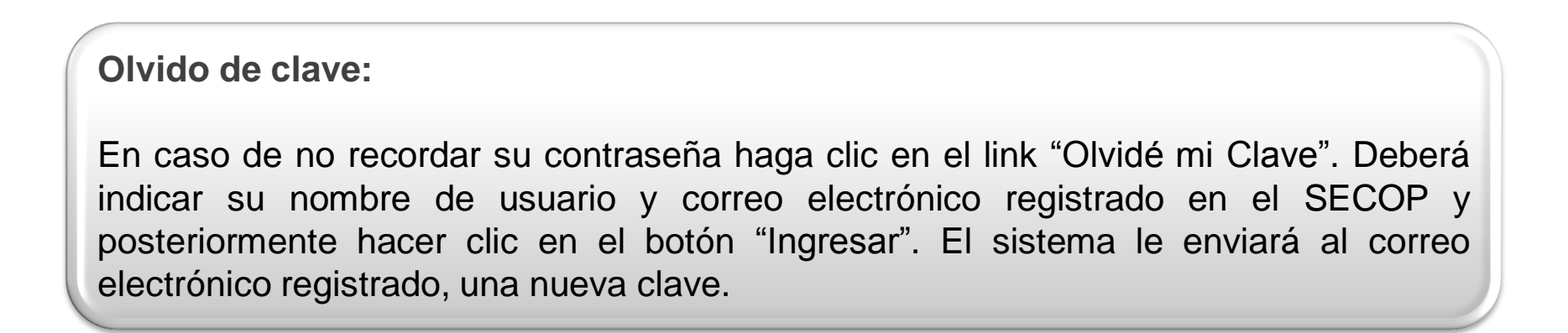

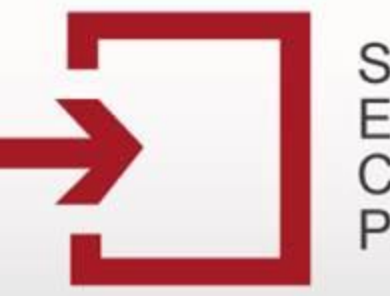

Capacitación Secop

# PUBLICACIÓN DE PROCESOS DE ORGANISMOS MULTILATERALES

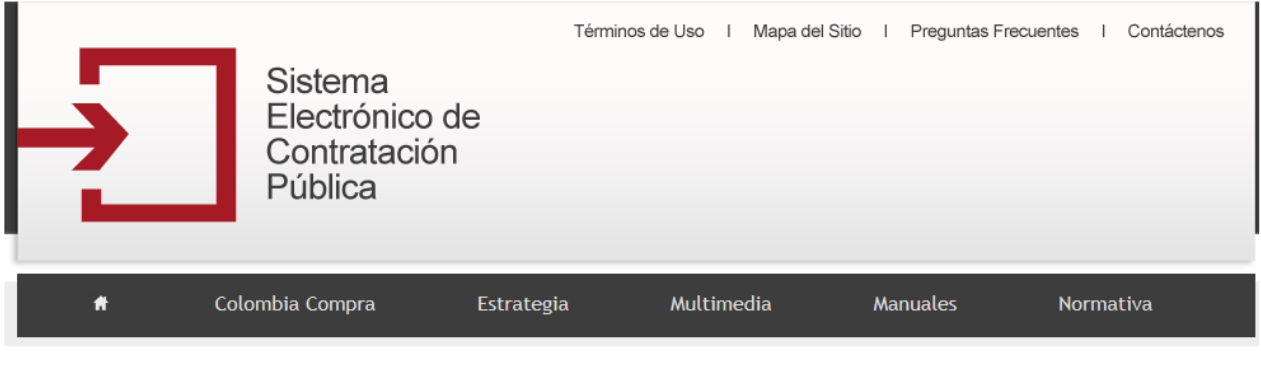

|                      |                                     |                    |                     |                                          | Bienvenido, Us          | uario en s                 | esión: USUARIO PRUEBAS PUC                                               | Cerrar Sesión                   |
|----------------------|-------------------------------------|--------------------|---------------------|------------------------------------------|-------------------------|----------------------------|--------------------------------------------------------------------------|---------------------------------|
|                      |                                     |                    |                     |                                          |                         |                            | Usuario:<br><b>Nuevo</b>                                                 | ENTIDAD<br>PUCPRUEBA<br>Proceso |
|                      |                                     | Listado de         | procesos de Banca I | /lultilateral Publi                      | icados                  |                            |                                                                          |                                 |
| Número de<br>Proceso | Tipo de Proceso                     | Nombre del Proceso | Banco               | Estado                                   | Fecha de<br>Publicación | Fecha de<br>Cierre         | Objeto                                                                   | Ver/Editar                      |
| asdf                 | Licitación Pública<br>Nacional (BM) | PRUEBA JYPP        | Banco Mundial       | Proceso Banca<br>Multilateral<br>Cerrado | 19-10-2012<br>09:34 AM  | 13-10-<br>2012<br>02:30 AM | Maquinaria y Accesorios de<br>Fabricación y Transformación<br>Industrial | Ø                               |

Al ingresar el sistema lo llevará a la página de publicación de procesos, allí podrá registrar nuevos procesos de organismos multilaterales o actualizar los procesos ya existentes.

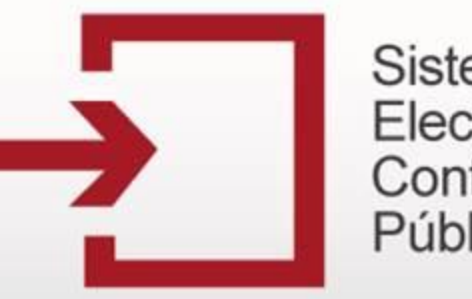

### Capacitación Secop

PUBLICACIÓN DE PROCESOS DE ORGANISMOS MULTILATERALES

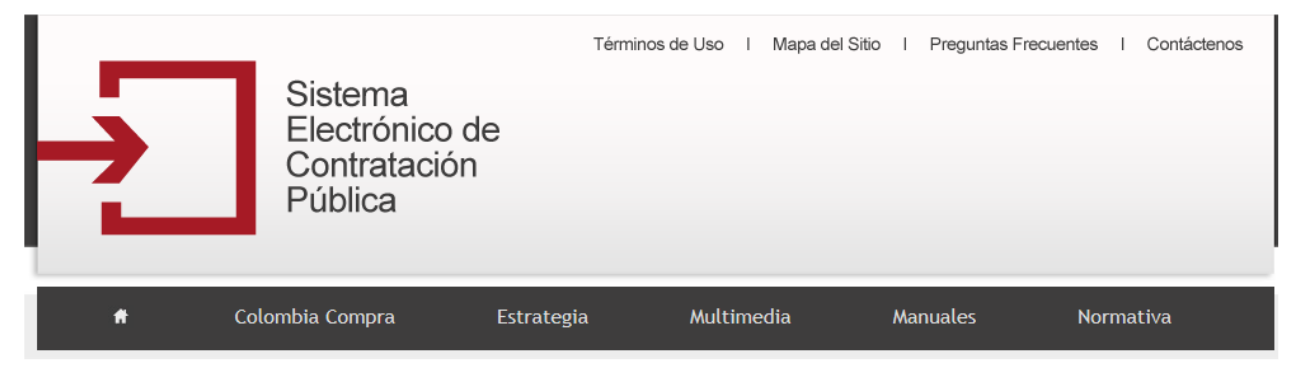

|                      |                                                     |                                                                             |                     | 1                                        | Bienvenido, Us          | uario en s                 | esión: USUARIO PRUEBAS PUC                                                                 | Cerrar Sesi                     |
|----------------------|-----------------------------------------------------|-----------------------------------------------------------------------------|---------------------|------------------------------------------|-------------------------|----------------------------|--------------------------------------------------------------------------------------------|---------------------------------|
|                      |                                                     |                                                                             |                     |                                          |                         |                            | Usuario:<br>Nuevo                                                                          | ENTIDAD<br>PUCPRUEBA<br>Proceso |
|                      |                                                     | Listado de                                                                  | procesos de Banca I | Multilateral Publi                       | cados                   |                            |                                                                                            |                                 |
| Número de<br>Proceso | Tipo de Proceso                                     | Nombre del Proceso                                                          | Banco               | Estado                                   | Fecha de<br>Publicación | Fecha de<br>Cierre         | Objeto                                                                                     | Ver/Editar                      |
| asdf                 | Licitación Pública<br>Nacional (BM)                 | PRUEBA JYPP                                                                 | Banco Mundial       | Proceso Banca<br>Multilateral<br>Cerrado | 19-10-2012<br>09:34 AM  | 13-10-<br>2012<br>02:30 AM | Maquinaria y Accesorios de<br>Fabricación y Transformación<br>Industrial                   |                                 |
| SP-003-2010          | Llamado a<br>presentar<br>expresiones de<br>interés | AVISO EXPRESIÓN DE INTERES -<br>INTERVENTORIA ESPACIO URBANO<br>PIEDECUESTA | Banco Mundial       | Proceso Banca<br>Multilateral<br>Cerrado | 23-07-2010<br>03:35 PM  | 04-05-<br>2010<br>07:07 PM | Servicios de Gestion, Servicios<br>Profesionales de Empresa y<br>Servicios Administrativos | Ø                               |
| numeroProceso        | Licitación Pública<br>Internacional                 | nombreProceso                                                               | Banco Mundial       | Proceso Banca<br>Multilateral<br>Cerrado | 02-12-2008<br>10:54 AM  | 18-12-<br>2008<br>01:00 AM | Alimentos, Bebidas y Tabaco                                                                |                                 |

Si desea crear un nuevo proceso haga clic en el vinculo "Nuevo Proceso"

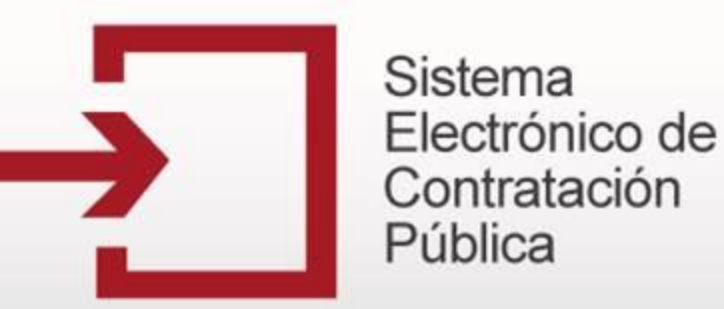

#### PUBLICACIÓN DE PROCESOS DE ORGANISMOS MULTILATERALES

|                                     | Bienvenido, Usuario en sesión: USUARIO PRUEBAS PUC Cerrar Sesión |
|-------------------------------------|------------------------------------------------------------------|
|                                     |                                                                  |
|                                     | DATOS GENERALES                                                  |
| Usuario                             | PUCPRUEBA                                                        |
| Tipo de Proceso                     | Seleccione                                                       |
| Código en el Sistema                | 13-6-2363                                                        |
| Número del préstamo                 |                                                                  |
| Número del proceso                  |                                                                  |
| Nombre del Proceso                  |                                                                  |
| Objeto del proceso:                 |                                                                  |
| Objeto del proceso                  | A<br>7                                                           |
| Entidad que financia:               | Seleccione                                                       |
| Organismo Ejecutor:                 | Seleccione                                                       |
| Organismo o entidad contratante:    | Seleccione                                                       |
| Nombre del proyecto o programa      | Seleccione                                                       |
| Fecha y Hora límite de presentación |                                                                  |

En primera instancia, deberá registrar los Datos Generales del proceso

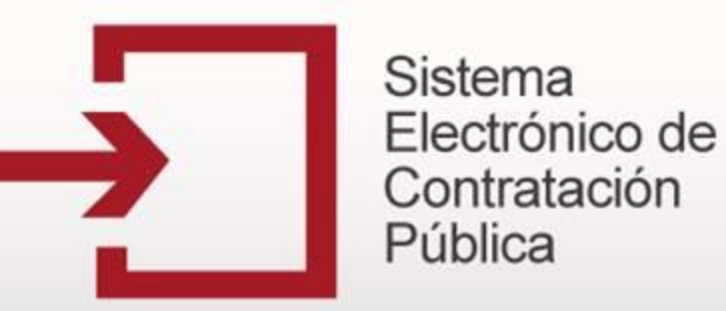

Corror Soción

|            |                                                                                                    |                                             | DATOS GENERALES |
|------------|----------------------------------------------------------------------------------------------------|---------------------------------------------|-----------------|
|            | Usuario                                                                                                    | PUCPRUEBA                                   |                 |
|            | Tipo de Proceso                                                                                                    | Seleccione                                  |                 |
|            | Código en el Sistema                                                                                                    | 13-6-2363                                   |                 |
|            | Número del préstamo                                                                                                    |                                             |                 |
| _          | Número del proceso                                                                                                    |                                             |                 |
| Se         | eccione el tipo de proceso a r                                                                                                    | oublicar entre las onciones:                |                 |
|            |                                                                                                    |                                             |                 |
| _la        | mado a presentar expresione                                                                                                    | s de interés.                               |                 |
| _ic<br>_ic | itación Pública Nacional (BM)                                                                                                    |                                             |                 |
| _ic        | itación Pública Internacional<br>Entidad que financia:                                                                                                    | Seleccione                                  |                 |
|            | itación Pública Internacional<br>itación Pública Nacional (BM)<br>Entidad que financia:<br>Organismo Ejecutor:                                                                       | Seleccione                                  |                 |
|            | Itación Pública Internacional<br>Itación Pública Nacional (BM)<br>Entidad que financia:<br>Organismo Ejecutor:<br>Organismo o entidad contratante:                                   | Seleccione                                  |                 |
|            | Itación Pública Internacional<br>itación Pública Nacional (BM)<br>Entidad que financia:<br>Organismo Ejecutor:<br>Organismo o entidad contratante:<br>Nombre del proyecto o programa | Seleccione Seleccione Seleccione Seleccione |                 |
|            | Entidad que financia:<br>Organismo Ejecutor:<br>Organismo o entidad contratante:<br>Nombre del proyecto o programa<br>Fecha y Hora límite de presentación                            | Seleccione Seleccione Seleccione Seleccione | •               |

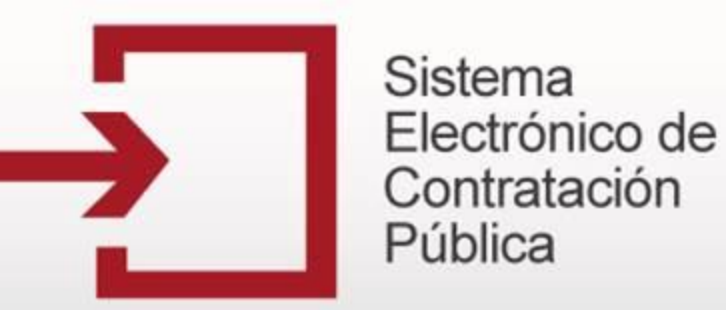

Comer Coalify

|                                     | Bienvenido, Usuario en sesion: USUARIO PRUEBAS PUC |
|-------------------------------------|----------------------------------------------------|
|                                     | DATOS GENERALES                                    |
| Usuario                             | PUCPRUEBA                                          |
| Tipo de Proceso                     | Seleccione                                         |
| Código en el Sistema                | 13-6-2363                                          |
| Número del préstamo                 |                                                    |
| Número del proceso                  |                                                    |
| Nombre del Proceso                  | El campo Código del Sistema es generad             |
| Objeto del proceso:                 | automáticamente y corresponde al número con que e  |
| Objeto del proceso                  | sistema identifica el proceso.                     |
| Entidad que financia:               | Seleccione                                         |
| Organismo Ejecutor:                 | Seleccione                                         |
| Organismo o entidad contratante:    | Seleccione                                         |
| Nombre del proyecto o programa      | Seleccione                                         |
| Fecha y Hora límite de presentación |                                                    |
|                                     |                                                    |

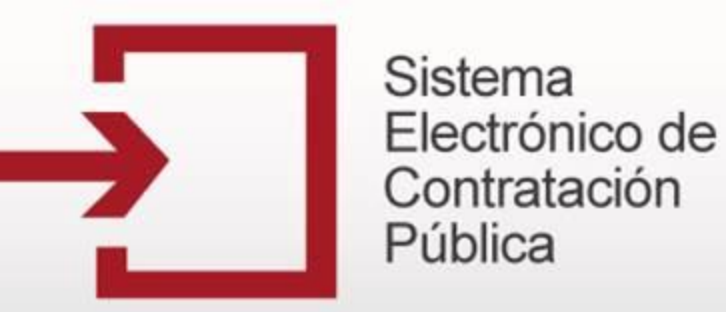

Cerrar Sesión

|                                     | DATOS GENERALES                                |
|-------------------------------------|------------------------------------------------|
| Usuario                             | PUCPRUEBA                                      |
| Tipo de Proceso                     | Seleccione                                     |
| Código en el Sistema                | 13-6-2363                                      |
| Número del préstamo                 |                                                |
| Número del proceso                  | Ingrese el Numero del préstamo de acuerdo a lo |
| Nombre del Proceso                  | consignado en la documentación del proceso     |
| Objeto del proceso:                 | consignado en la documentación del proceso.    |
| Objeto del proceso                  | -                                              |
| Entidad que financia:               | Seleccione                                     |
| Organismo Ejecutor:                 | Seleccione                                     |
| Organismo o entidad contratante:    | Seleccione                                     |
| Nombre del proyecto o programa      | Seleccione                                     |
| Fecha y Hora límite de presentación |                                                |

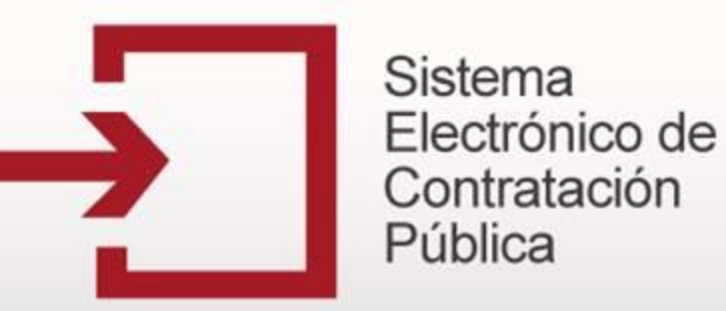

Cerrar Sesión

| Usario       PUCPRUEBA         Tipo de Proceso       Seleccone         Código en el Sistema       136-2263         Número del próceso       Ingrese el Numero del proceso de acuerdo a lo consignado en la documentación del proceso.         Objeto del proceso       Ingrese el Numero del proceso de acuerdo a lo consignado en la documentación del proceso.         Objeto del proceso       Ingrese el Numero del proceso de acuerdo a lo consignado en la documentación del proceso.         Objeto del proceso       Ingrese el Numero del proceso de acuerdo en la documentación del proceso.         Objeto del proceso       Ingrese el Numero del proceso de acuerdo en la documentación del proceso.         Objeto del proceso       Seleccone         Córganismo Ejecutor:       Seleccone         Organismo entidad contratante:       Seleccone         Seleccone       Seleccone         Fetha y Hora ámite de presentación       Seleccone                                                                                                    |                                     | Bienvenido, usuario en sesion: USUARIO PRUEBAS PUC |
|----------------------------------------------------------------------------------------------------|-------------------------------------|----------------------------------------------------|
| Dations del proceso       PUCPRUEBA         Código en el Sistema       13-6-263         Número del próstamo       Ingresse el Numero del proceso de acuerdo a lo consignado en la documentación del proceso.         Objeto del proceso       Ingresse el Numero del proceso de acuerdo a lo consignado en la documentación del proceso.         Objeto del proceso       Seleccione         Objeto del proceso       Seleccione         Objeto del proceso       Seleccione         Objeto del proceso       Seleccione         Código o entidad contratante:       Seleccione         Seleccione       Seleccione         Organismo Elecuto:       Seleccione         Corganismo Elecuto:       Seleccione         Corganismo Elecuto:       Seleccione         Corganismo Elecuto:       Seleccione         Corganismo Elecuto:       Seleccione         Corganismo Elecuto:       Seleccione         Corganismo Elecuto:       Seleccione         Corganismo Elecuto:       Seleccione         Corganismo Elecuto:       Seleccione         Corganismo Elecuto:       Seleccione         Corganismo Elecuto:       Seleccione         Corganismo Elecuto:       Seleccione         Corganismo Elecuto:       Seleccione         Seleccione |                                     |                                                    |
| Usuario       PUCPRUEBA         Tipo de Proceso       Seleccione         Código en el Sistema       13-8-293         Número del próceso       Ingrese el Numero del proceso de acuerdo a lo consignado en la documentación del proceso.         Objeto del proceso       Ingrese el Numero del proceso de acuerdo a lo consignado en la documentación del proceso.         Objeto del proceso       Ingrese el Numero del proceso de acuerdo a lo consignado en la documentación del proceso.         Objeto del proceso       Ingrese el Numero del proceso de acuerdo a lo consignado en la documentación del proceso.         Objeto del proceso       Ingrese el Numero del proceso de acuerdo a lo consignado en la documentación del proceso.         Organismo Ejecutor:       Seleccione         Organismo o entidad contratante:       Seleccione         Seleccione       Ingrese el no         Fecha y Hora límite de presentación       Seleccione                                                                                                    |                                     | DATOS GENERALES                                    |
| Tipo de Proceso       seleccione         Código en el Sistema       13-6-283         Número del próceso       Ingresse el Numero del proceso de acuerdo a lo consignado en la documentación del proceso.         Objeto del proceso       Ingresse el Numero del proceso de acuerdo a lo consignado en la documentación del proceso.         Objeto del proceso       Ingrese el Numero del proceso de acuerdo a lo consignado en la documentación del proceso.         Objeto del proceso       Ingrese el Numero del proceso de acuerdo en la documentación del proceso.         Objeto del proceso       Ingrese el Numero del proceso de acuerdo en la documentación del proceso.         Objeto del proceso       Ingrese el Numero del proceso de acuerdo en la documentación del proceso.         Objeto del proceso       Ingrese el Numero del proceso de acuerdo en la documentación del proceso.         Organismo Ejecutor:       Seleccone         Organismo o entidad contratante:       Seleccone         Seleccone       Ingrese del proceso         Kombre del proyecto o programa       Seleccone         Fecha y Hora límite de presentación       Seleccone                                                                | Usuario                             | PUCPRUEBA                                          |
| Código en el Sistema 13-6-2963   Número del próceso Ingrese el Numero del proceso de acuerdo a lo consignado en la documentación del proceso.   Objeto del proceso Ingrese el Numero del proceso de acuerdo a lo consignado en la documentación del proceso.   Objeto del proceso Ingrese el Numero del proceso de acuerdo a lo consignado en la documentación del proceso.   Objeto del proceso Ingrese el Numero del proceso de acuerdo a lo consignado en la documentación del proceso.   Objeto del proceso Ingrese el Numero del proceso de acuerdo a lo consignado en la documentación del proceso.   Objeto del proceso Ingrese el Numero del proceso de acuerdo a lo consignado en la documentación del proceso.   Objeto del proceso Ingrese el Numero del proceso de acuerdo en la documentación del proceso.   Organismo Ejecutor: Seleccione                                                                                                    | Tipo de Proceso                     | Seleccione                                         |
| Número del proceso         Número del proceso         Nombre del Proceso         Objeto del proceso:         Objeto del proceso         Entidad que financia:         Organismo Ejecutor:         Seleccione         Organismo o entidad contratante:         Seleccione         Nombre del proceso         Nombre del proceso                                                                                                    | Código en el Sistema                | 13-6-2363                                          |
| Número del proceso   Nombre del Proceso   Objeto del proceso   Objeto del proceso   Objeto del proceso   Entidad que financia:   Seleccione   Organismo e entidad contratante:   Seleccione   Seleccione   Seleccione   Corganismo o entidad contratante:   Seleccione   Seleccione   Seleccione   Corganismo o entidad contratante:   Seleccione   Seleccione   Fecha y Hora limite de presentación                                                                                                    | Número del préstamo                 |                                                    |
| Nombre del Proceso       Consignado en la documentación del proceso.         Objeto del proceso <ul> <li>Seleccione</li></ul>                                                                                                    | Número del proceso                  | Ingrese el Numero del proceso de acuerdo a lo      |
| Objeto del proceso   Objeto del proceso   Image: Comparisino Ejecutor:   Organismo Ejecutor:   Seleccione                                                                                                    | Nombre del Proceso                  | consignado en la documentación del proceso.        |
| Objeto del proceso       Image: Company Seleccione                                                                                                    | Objeto del proceso:                 |                                                    |
| Entidad que financia:Seleccione                                                                                                    | Objeto del proceso                  |                                                    |
| Organismo Ejecutor:Seleccione                                                                                                    | Entidad que financia:               | Seleccione                                         |
| Organismo o entidad contratante:       Seleccione                                                                                                    | Organismo Ejecutor:                 | Seleccione                                         |
| Nombre del proyecto o programa     Seleccione       Fecha y Hora límite de presentación     • • •                                                                                                    | Organismo o entidad contratante:    | Seleccione                                         |
| Fecha y Hora límite de presentación     ▼ ▼ ▼                                                                                                    | Nombre del proyecto o programa      | Seleccione                                         |
|                                                                                                    | Fecha y Hora límite de presentación |                                                    |

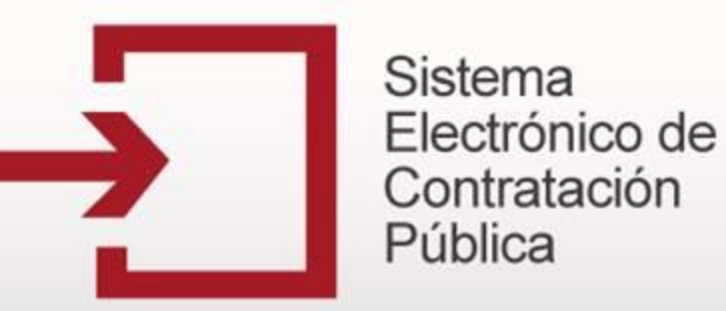

Cerrar Sesión

|                                     | Bienvenido, Usuario en sesion: USUARIO PRUEBAS PUC |
|-------------------------------------|----------------------------------------------------|
|                                     |                                                    |
|                                     | DATOS GENERALES                                    |
| Usuario                             | PUCPRUEBA                                          |
| Tipo de Proceso                     | Seleccione                                         |
| Código en el Sistema                | 13-6-2363                                          |
| Número del préstamo                 |                                                    |
| Número del proceso                  | lagroso o copio y poque el Nembro del proceso de   |
| Nombre del Proceso                  | acuerdo a lo consignado en la documentación del    |
| Objeto del proceso:                 | proceso.                                           |
| Objeto del proceso                  |                                                    |
|                                     | Ψ                                                  |
| Entidad que financia:               | Seleccione                                         |
| Organismo Ejecutor:                 | Seleccione                                         |
| Organismo o entidad contratante:    | Seleccione                                         |
| Nombre del proyecto o programa      | Seleccione                                         |
| Fecha y Hora límite de presentación |                                                    |
|                                     |                                                    |

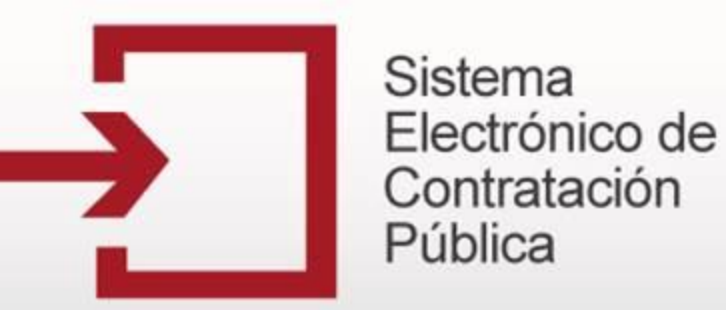

Cerrar Sesión

|                                     | Bienvenido, Usuario en sesion: USUARIO PRUEBAS PUC                                                                               |
|-------------------------------------|----------------------------------------------------------------------------------------------------|
|                                     |                                                                                                    |
| lleuario                            | DATUS GENERALES                                                                                                    |
| USUANU                              | PUCPRUEBA                                                                                                    |
| Tipo de Proceso                     | Seleccione                                                                                                    |
| Código en el Sistema                | 13-6-2363                                                                                                    |
| Número del préstamo                 |                                                                                                    |
| Número del proceso                  |                                                                                                    |
| Nombre del Proceso                  |                                                                                                    |
| Objeto del proceso:                 | En el campo <b>Obieto del proceso</b> , seleccione e                                                                             |
| Objeto del proceso                  | correspondiente de acuerdo a la codificación<br>Estandarizada Internacional para Comercio<br>Electrónico de las Naciones Unidas. |
| Entidad que financia:               |                                                                                                    |
| Organismo Ejecutor:                 | Seleccione                                                                                                    |
| Organismo o entidad contratante:    | Seleccione                                                                                                    |
| Nombre del proyecto o programa      | Seleccione                                                                                                    |
| Fecha y Hora límite de presentación |                                                                                                    |
|                                     |                                                                                                    |

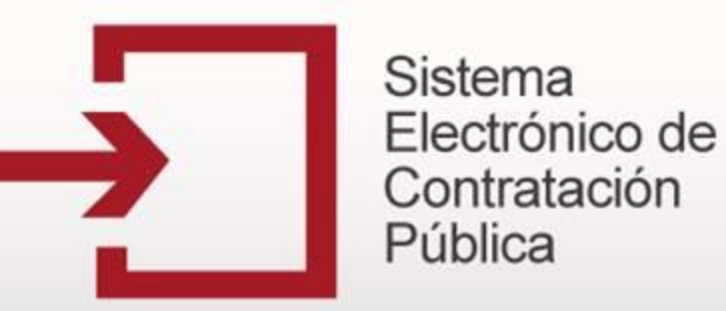

|                                       | Bienvenido, Usuario en sesión: USUARIO PRUEBAS PUC Cerrar Sesión                                            |
|---------------------------------------|----------------------------------------------------------------------------------------------------|
|                                       |                                                                                                    |
|                                       | DATOS GENERALES                                                                                             |
| Usuario                               | PUCPRUEBA                                                                                                   |
| Tipo de Proceso                       | Seleccione                                                                                                  |
| Código en el Sistema                  | 13-6-2363                                                                                                   |
| Número del préstamo                   |                                                                                                    |
| Número del proceso                    |                                                                                                    |
| Nombre del Proceso                    |                                                                                                    |
| Objeto del proceso:                   |                                                                                                    |
| Objeto del proceso<br>En el<br>corres | l Campo <b>Banco,</b> seleccione el banco prestamista<br>spondiente a su proceso. Digite o copie y pegue el |
| Entidad que financia: Objet           | to del proceso de acuerdo a lo consignado en la                                                             |
| Organismo Ejecutor:                   | mentación del proceso                                                                                       |
| Organismo o entidad contratante:      | Seleccione                                                                                                  |
| Nombre del proyecto o programa        | Seleccione                                                                                                  |
| Fecha y Hora límite de presentación   |                                                                                                    |

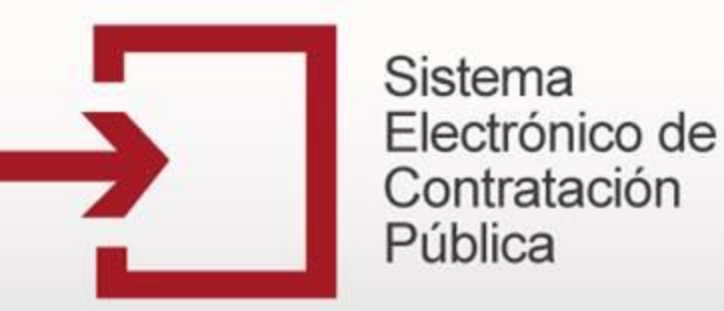

|                                     | Bienvenido, Usuario en sesión: USUARIO PRUEBAS PUC        |
|-------------------------------------|-----------------------------------------------------------|
|                                     |                                                           |
|                                     | DATOS GENERALES                                           |
| Usuario                             | PUCPRUEBA                                                 |
| Tipo de Proceso                     | Seleccione                                                |
| Código en el Sistema                | 13-6-2363                                                 |
| Número del préstamo                 |                                                           |
| Número del proceso                  |                                                           |
| Nombre del Proceso                  |                                                           |
| Objeto del proceso:                 | <b>-</b>                                                  |
| Objeto del proceso                  | A                                                         |
| Seleccione de la list               | a el <b>Organismo del Estado</b> , encargado del proceso. |
| Entidad que financia:               | Seleccione                                                |
| Organismo Ejecutor:                 | Seleccione                                                |
| Organismo o entidad contratante:    | Seleccione                                                |
| Nombre del proyecto o programa      | Seleccione                                                |
| Fecha y Hora límite de presentación |                                                           |

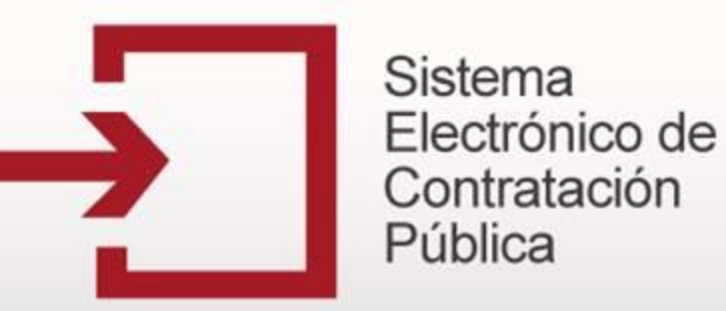

|                                                                                    | Bienvenido, Usuario en sesión: USUARIO PRUEBAS PUC Cerrar Sesión |  |  |
|------------------------------------------------------------------------------------|------------------------------------------------------------------|--|--|
|                                                                                    |                                                                  |  |  |
|                                                                                    | DATOS GENERALES                                                  |  |  |
| Usuario                                                                            | PUCPRUEBA                                                        |  |  |
| Tipo de Proceso                                                                    | Seleccione                                                       |  |  |
| Código en el Sistema                                                               | 13-6-2363                                                        |  |  |
| Número del préstamo                                                                |                                                                  |  |  |
| Número del proceso                                                                 |                                                                  |  |  |
| Nombre del Proceso                                                                 |                                                                  |  |  |
| Objeto del proceso:                                                                |                                                                  |  |  |
| Objeto del proceso                                                                 | ×                                                                |  |  |
| Entidad que financia:                                                              |                                                                  |  |  |
| Organismo E Seleccione de la lista el Organismo o entidad contratante del proceso. |                                                                  |  |  |
| Organismo o entidad contratante:                                                   | Seleccione                                                       |  |  |
| Nombre del proyecto o programa                                                     | Seleccione                                                       |  |  |
| Fecha y Hora límite de presentación                                                |                                                                  |  |  |

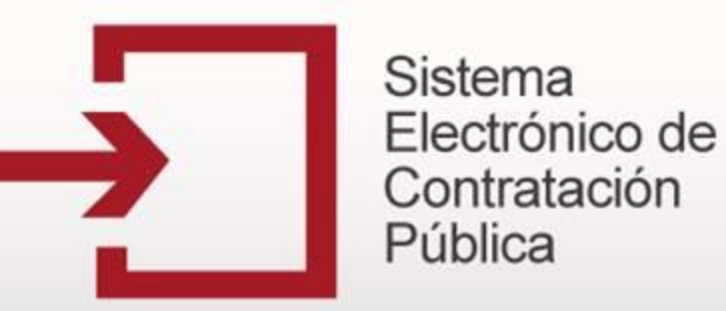

|                                     | Bienvenido, Usuario en sesión: USUARIO PRUEBAS PUC    |
|-------------------------------------|-------------------------------------------------------|
|                                     |                                                       |
|                                     | DATOS GENERALES                                       |
| Usuario                             | PUCPRUEBA                                             |
| Tipo de Proceso                     | Seleccione                                            |
| Código en el Sistema                | 13-6-2363                                             |
| Número del préstamo                 |                                                       |
| Número del proceso                  |                                                       |
| Nombre del Proceso                  |                                                       |
| Objeto del proceso:                 | <b>-</b>                                              |
| Objeto del proceso                  |                                                       |
| Seleccione de la                    | a lista el Nombre del Proyecto o Programa en el marco |
| del cual se va a                    | realizar el proceso.                                  |
| Organismo Ejecutor:                 | Seleccione                                            |
| Organismo o entidad contratante:    | Seleccione                                            |
| Nombre del proyecto o programa      | Seleccione                                            |
| Fecha y Hora límite de presentación |                                                       |

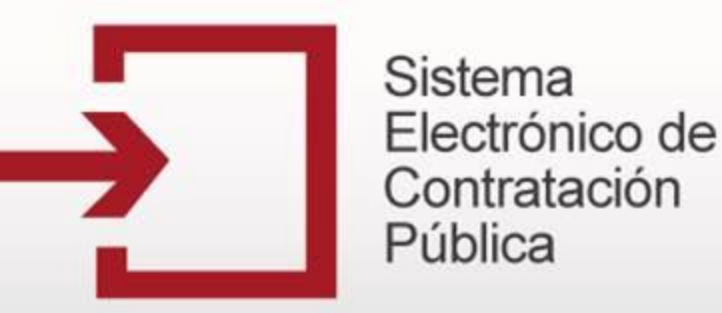

PUBLI Ingrese en el campo correspondiente, los Nombres, Apellidos y el Cargo de la persona de contacto del proceso. DATOS DE CONTACTO Nombres Apellidos Cargo Dirección Departamento Ŧ Municipio / Ciudad Seleccione.... Télefono Dirección de correo electrónico Dirección de correo electrónico alterna Documentos Asociados Pendiente Por Cargar Documentos Administracíon de documentos

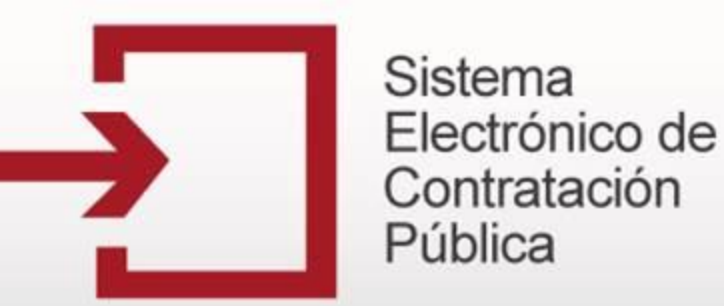

| rooma j nora minto ao procontación                         |                                                                                                    |
|------------------------------------------------------------|----------------------------------------------------------------------------------------------------|
| Non Indique la <b>Dirección, De</b> donde se pueda tener d | epartamento, Municipio o Ciudad y Teléfono del sitio contacto para tratar temas relacionados con el proceso. |
| Cargo                                                      |                                                                                                    |
| Dirección                                                  |                                                                                                    |
| Departamento                                               | <b>-</b>                                                                                                    |
| Municipio / Ciudad                                         | Seleccione                                                                                                   |
| Télefono                                                   |                                                                                                    |
| Dirección de correo electrónico                            |                                                                                                    |
| Dirección de correo electrónico alterna                    |                                                                                                    |
| Documentos Asociados                                       | Pendiente Por Cargar Documentos                                                                              |
|                                                            | Administracíon de documentos                                                                                 |
|                                                            | Guardar >>> Volver >>>                                                                                       |

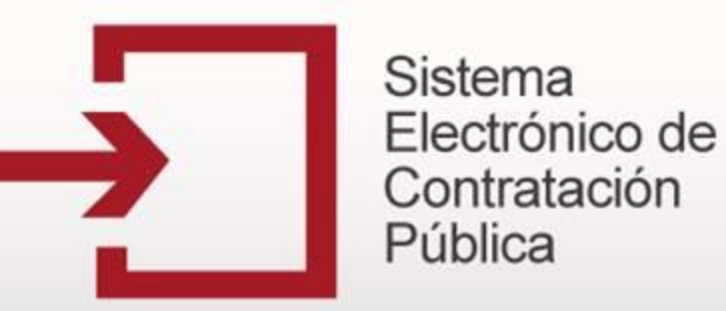

|                                     | Bienvenido, Usuario en sesión: USUARIO PRUEBAS PUC Cerrar Sesión |
|-------------------------------------|------------------------------------------------------------------|
|                                     |                                                                  |
|                                     | DATOS GENERALES                                                  |
| Usuario                             | PUCPRUEBA                                                        |
| Tipo de Proceso                     | Seleccione                                                       |
| Código en el Sistema                | 13-6-2363                                                        |
| Número del préstamo                 |                                                                  |
| Número del proceso                  |                                                                  |
| Nombre del Proceso                  |                                                                  |
| Objeto del proceso:                 | <b>-</b>                                                         |
| Objeto del proceso                  | · · · · · · · · · · · · · · · · · · ·                            |
| Entidad que financia:               | Seleccione                                                       |
| Organismo Ejecutor:                 | echa y Hora límite de presentación de propuestas o de            |
| Organismo o entidad contratant      | de interés.                                                      |
| Nombre del proyecto o programa      | Seleccione                                                       |
| Fecha y Hora límite de presentación |                                                                  |

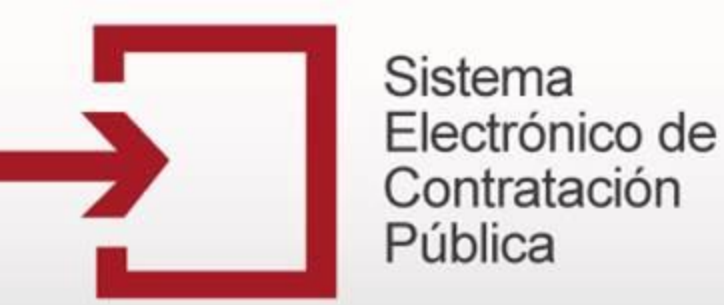

|                                         | DATOS DE CONTACTO                                                          |
|-----------------------------------------|----------------------------------------------------------------------------|
| Nombres                                 |                                                                            |
| Apellidos                               |                                                                            |
| Cargo                                   |                                                                            |
| Dirección                               |                                                                            |
| Digite la <b>Dirección de corre</b>     | eo electrónico en la cual se pueda solicitar información sobre el proceso. |
| Télefono                                |                                                                            |
| Dirección de correo electrónico         |                                                                            |
| Dirección de correo electrónico alterna |                                                                            |
| Documentos Asociados                    | Pendiente Por Cargar Documentos                                            |
|                                         | Administracíon de documentos                                               |
|                                         | Guardar >>> Volver >>>                                                     |

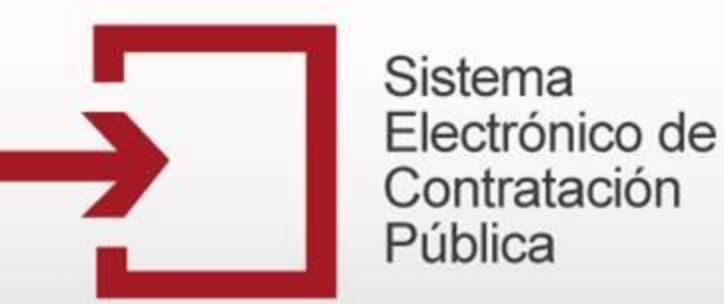

|                                         | ▼ ▼ ▼                                            |
|-----------------------------------------|--------------------------------------------------|
|                                         | DATOS DE CONTACTO                                |
| Nombres                                 |                                                  |
| Apellidos                               |                                                  |
| Cargo                                   |                                                  |
| Dirección                               |                                                  |
| Departamento                            | <b>-</b>                                         |
| También deberá c                        | argar los <b>Documento asociados</b> al proceso. |
| Télefono                                |                                                  |
| Dirección de correo electrónico         |                                                  |
| Dirección de correo electrónico alterna |                                                  |
| Documentos Asociados                    | Pendiente Por Cargar Documentos                  |
|                                         | Administracíon de documentos                     |
|                                         |                                                  |

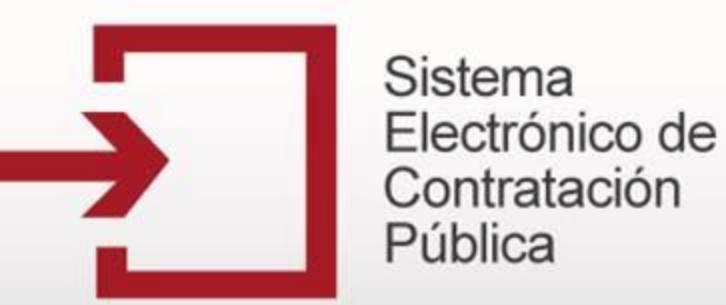

#### PUBLICACIÓN DE PROCESOS DE ORGANISMOS MULTILATERALES

|                                         | DATOS DE CONTACTO               |
|-----------------------------------------|---------------------------------|
| Nombres                                 |                                 |
| Apellidos                               |                                 |
| Cargo                                   |                                 |
| Dirección                               |                                 |
| Departamento                            | <b>-</b>                        |
| Municipio / Ciudad                      | Seleccione                      |
| Télefono                                |                                 |
| Dirección de correo electrónico         |                                 |
| Dirección de correo electrónico alterna |                                 |
| Documentos Asociados                    | Pendiente Por Cargar Documentos |
|                                         | Administracíon de documentos    |
|                                         | Guardar >>> Volver >>>          |

Posteriormente deberá incluir los Datos de Contacto del proceso.

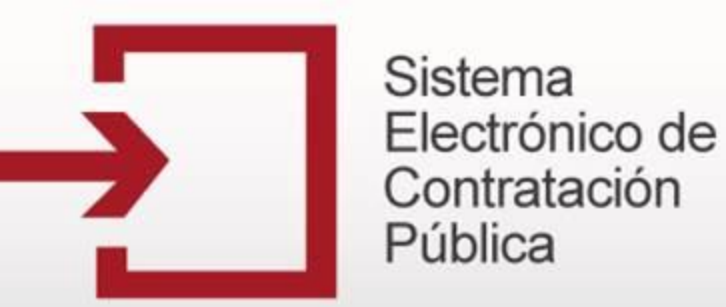

Registrar un nuevo proceso de contratación

| Departamento y Municipio de Obtención de<br>Documentos | <b>v</b>                        |                              |
|--------------------------------------------------------|---------------------------------|------------------------------|
| Dirección Física de Obtención de<br>Documentos         |                                 | ej: Calle 76A Cra 15         |
| Departamento y Municipio de Entrega de<br>Documentos   | <b>•</b>                        |                              |
| Dirección Física de Entrega de Documentos              |                                 | ej: Calle 76A Cra 15         |
| Fecha y Hora de Apertura del Proceso                   | Seleccione Hora:                |                              |
| Ubicación de la Sala de Consulta                       |                                 | (Opcional)                   |
| Documentos Asociados                                   | Pendiente por cargar documentos | Administracíon de documentos |
|                                                        | Guardar >>> Volver >>>          |                              |

#### Administración de documentos:

Una vez haya completado todos los datos del formulario, debe ingresar a este vínculo el cual permite anexar toda la documentación del proceso contractual registrado en el Sistema.

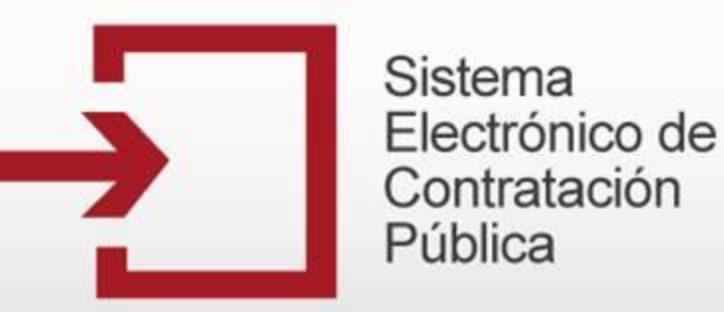

#### Registrar un nuevo proceso de contratación

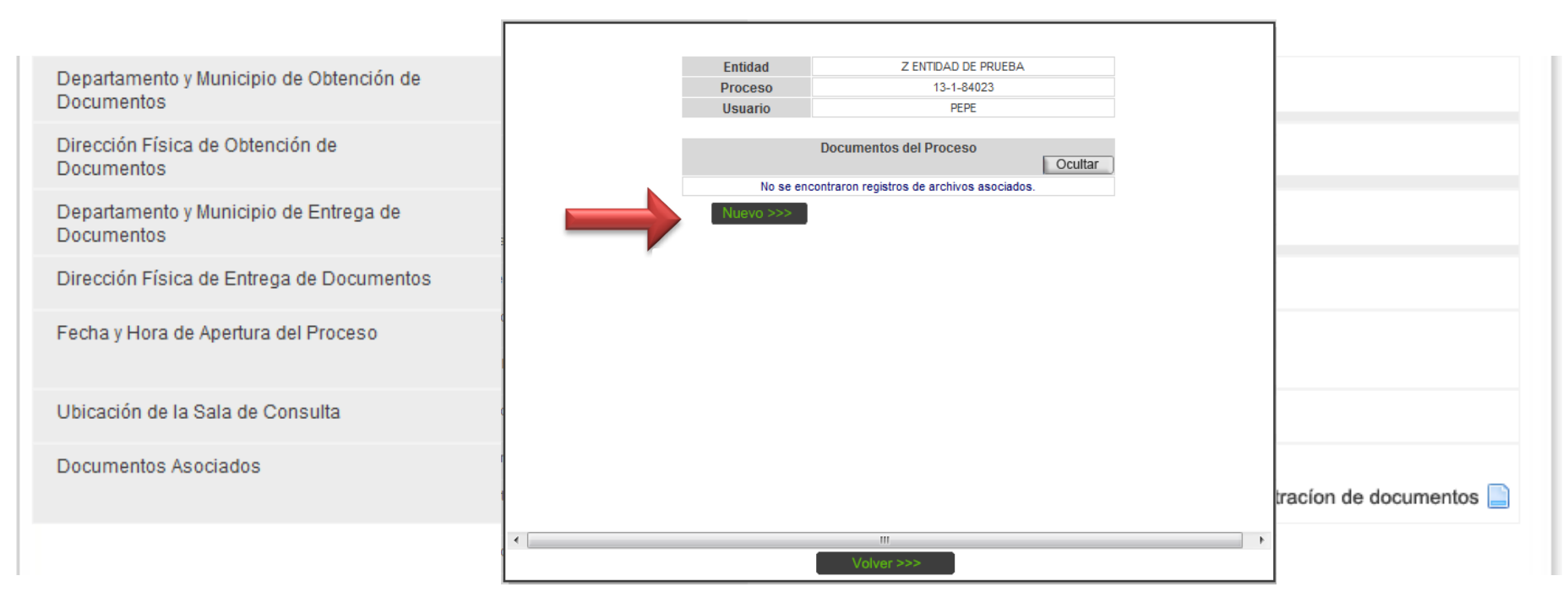

Para cargar un documento del proceso haga clic en el botón "Nuevo" y siga las instrucciones que se indican más adelante.

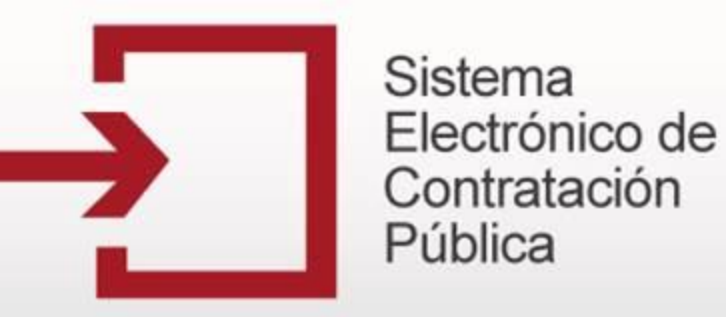

Registrar un nuevo proceso de contratación

|               | Administración de Documentos |
|---------------|------------------------------|
| Entidad       | Z ENTIDAD DE PRUEBA          |
| Proceso       | 13-1-84023                   |
| Usuario       | PEPE                         |
|               |                              |
|               | Crear documento              |
| Clase Selec   | ione una clase de documento  |
|               |                              |
| Observaciones | A                            |
|               |                              |
|               | -                            |
| ,             |                              |
| Archivo a     | Examinar                     |
| cargai        |                              |
|               | Aceptar                      |
|               |                              |
|               | Cancelar see                 |
|               | CallCetal Ase                |
|               |                              |
|               |                              |
|               |                              |

#### Clase:

Al presionar el botón "Nuevo" aparecerá el formulario que le permitirá incluir los documentos asociados al proceso, en primera instancia seleccione la clase de documentos que va a incluir, es decir, si se trata del Proyecto de Pliego, los estudios previos, un documento adicional, etc.

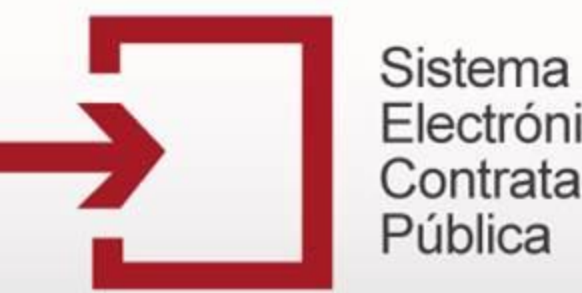

# Electrónico de Contratación

### Capacitación Secop

Registrar un nuevo proceso de contratación

|               | Adm                     | inistración de Documentos |    |
|---------------|-------------------------|---------------------------|----|
| En            | tidad                   | Z ENTIDAD DE PRUEBA       |    |
| Pro           | ceso 13-1-84023         |                           |    |
| Us            | uario                   | PEPE                      |    |
|               |                         |                           |    |
|               |                         | Crear documento           |    |
| Clase         | Seleccione una clase de | e documento               | -  |
|               |                         |                           |    |
| Observaciones |                         | A                         |    |
|               |                         |                           |    |
|               |                         | ~                         |    |
|               | •                       |                           |    |
| Archivo a     |                         | Examinar                  |    |
| Cargai        |                         |                           |    |
|               |                         | Acept                     | ar |
|               |                         |                           |    |
|               |                         | Canadaraa                 |    |
|               |                         | Carrelar >>>              |    |
|               |                         |                           |    |
|               |                         |                           | _  |
| 4             |                         |                           |    |

#### **Observaciones:**

Después de haber seleccionada la clase del documento a adjuntar, en el campo Observaciones la descripción o información adicional que desee incluir sobre el documento que está cargando.

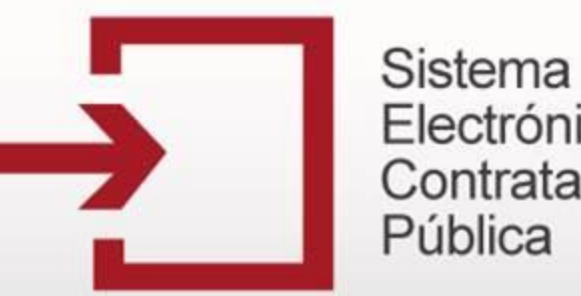

# Electrónico de Contratación

### Capacitación Secop

Registrar un nuevo proceso de contratación

|                     | Α                  | dministración de Documentos | ^ |
|---------------------|--------------------|-----------------------------|---|
| En                  | tidad              | Z ENTIDAD DE PRUEBA         |   |
| Pro                 | ceso               | 13-1-84023                  |   |
| Us                  | uario              | PEPE                        |   |
| Clase               | Seleccione una cla | Crear documento             |   |
| Observaciones       |                    | ~                           | в |
| Archivo a<br>cargar |                    | Examinar Aceptar            |   |
|                     |                    | Cancelar >>>                | • |
|                     |                    | III                         | • |
|                     |                    | Volver >>>                  |   |

#### **Examinar**:

Haga clic en el botón "Examinar" para indicar la ubicación en su computador del documento que se desea adjuntar al proceso.

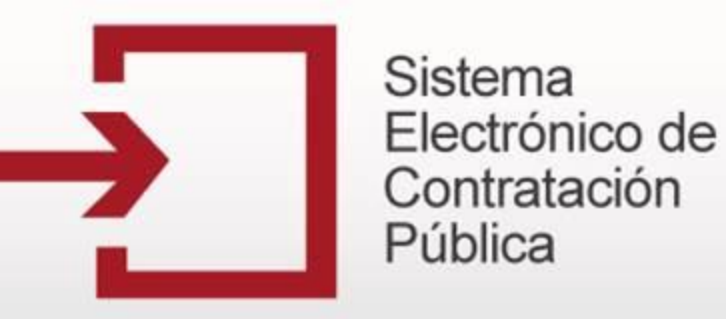

Registrar un nuevo proceso de contratación

|                                                         | Administra                                              | ación de         | Documentos                                   |   |        | ^      |                   |
|---------------------------------------------------------|---------------------------------------------------------|------------------|----------------------------------------------|---|--------|--------|-------------------|
| Entidad<br>Proceso                                      | Buscar en:                                              | Cocume           | ntos                                         | • | († 🔁 🔿 |        |                   |
| Usuario Clase Seleccione Observaciones Archivo a cargar | Documentos<br>recientes<br>Escritorio<br>Mis documentos | Mi_Docum         | iento.doc<br>iento.pdf                       |   |        |        |                   |
|                                                         | Mi PC                                                   | Nombre:<br>Tipo: | Mi_Documento.pdf<br>Todos los archivos (*.*) |   |        | •<br>• | Abrir<br>Cancelar |

#### Cuadro de dialogo:

Indique el sitio en donde se encuentra ubicado el archivo a adjuntar navegando en el cuadro dialogo desplegado. Seleccione el documento a ser cargado y haga clic en el botón "Abrir". Tenga en cuenta que el Sistema solo acepta archivos PDF, Excel, MP3, Autocad, Imágenes TIF, Power Point Y ASF.

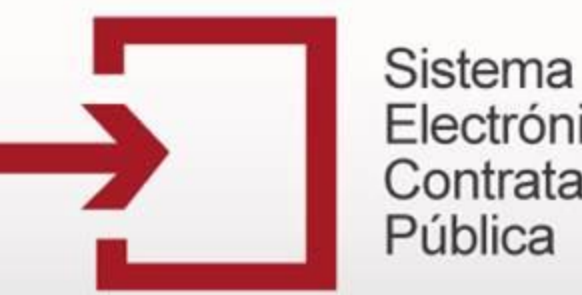

# Electrónico de Contratación

### Capacitación Secop

Registrar un nuevo proceso de contratación

|                     | Α                  | dministración de Documentos |   |
|---------------------|--------------------|-----------------------------|---|
| E                   | ntidad             | Z ENTIDAD DE PRUEBA         |   |
| Pi                  | oceso              | 13-1-84023                  |   |
| U                   | suario             | PEPE                        |   |
| Clase               | Seleccione una cla | Crear documento             |   |
| Observacione        |                    | ~                           |   |
| Archivo a<br>cargar |                    | Examinar Aceptar            |   |
|                     |                    | Cancelar >>>                |   |
|                     |                    |                             | Þ |
|                     |                    |                             | , |

Una vez haya diligenciado toda la información del Documento e indicado la ruta de éste, haga clic en el botón "Aceptar". Esta acción pre-cargará el archivo.

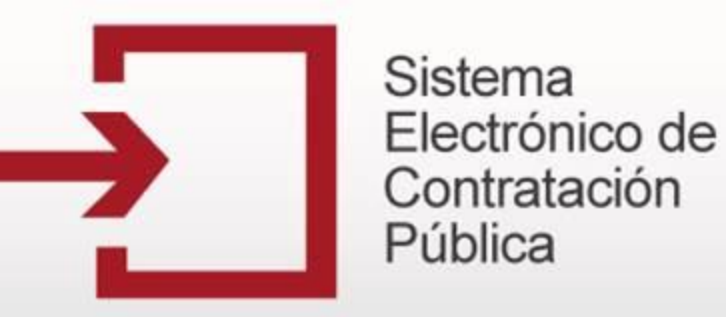

Registrar un nuevo proceso de contratación

|                | Adi                   | ministracio | n de Docu        | mentos       |   |
|----------------|-----------------------|-------------|------------------|--------------|---|
| E              | ntidad                |             | Z ENTID.         | AD DE PRUEBA |   |
| Pi             | roceso                |             | 13               | 3-1-84023    |   |
| U              | suario                |             |                  | PEPE         |   |
|                |                       | Crear       | documento        |              |   |
| Clase          | Proyecto de pliego de | condiciones |                  |              | • |
| Observaciones  | 0BSERVACIONES AL      | PROYECTO    | ۸<br>۳           |              |   |
| Archivo a carg | ar                    |             |                  |              |   |
|                | Nombr<br>01-Enero-20  | e<br>M3.pdf | Tamaño<br>219 KB | Eliminar     |   |
|                |                       | Guardar >   | Cancelar >>>     | 1            |   |
|                |                       |             |                  |              |   |
|                |                       |             |                  |              |   |

Verifique la información indicada, si está seguro de cargar el documento haga clic en "Guardar", de lo contrario haga clic en "Cancelar".

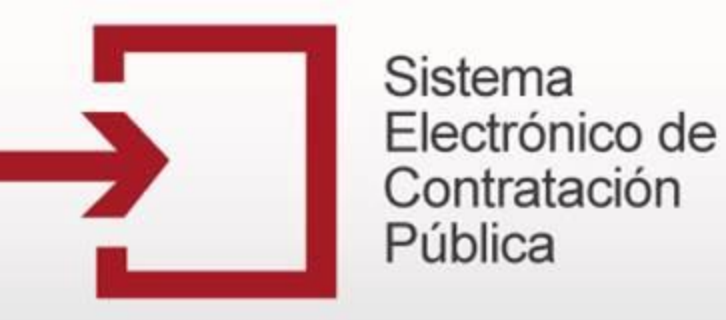

Registrar un nuevo proceso de contratación

| _ |                                         |                              |          |                |                   |   |  |
|---|-----------------------------------------|------------------------------|----------|----------------|-------------------|---|--|
|   |                                         |                              |          |                |                   |   |  |
|   | Ent                                     | tidad                        |          | Z ENTIDAD DE F | RUEBA             |   |  |
|   | Pro                                     | ceso                         |          | 13-1-8402      | 23                |   |  |
|   | Usi                                     | uario                        |          | PEPE           |                   |   |  |
|   |                                         |                              |          |                |                   |   |  |
|   |                                         | Dov                          | umontos  | dal Dracasa    |                   |   |  |
|   |                                         | Doc                          | umentos  | del Ploceso    | Ocultar           | ) |  |
|   | Clase                                   | Observaciones                | Tamaño   | (              | Opciones          |   |  |
|   | Proyecto de<br>pliego de<br>condiciones | OBSERVACIONES<br>AL PROYECTO | 219 KB   | Descargar      | Modificar Detalle | ) |  |
|   |                                         | Un                           | registro | encontrado.    |                   |   |  |
|   |                                         |                              |          | 1              |                   |   |  |
|   | Nu                                      | evo >>>                      |          |                |                   |   |  |
|   |                                         |                              |          |                |                   |   |  |
|   |                                         |                              |          |                |                   |   |  |
|   |                                         |                              |          |                |                   |   |  |
|   |                                         |                              |          |                |                   |   |  |
|   |                                         |                              |          |                |                   |   |  |
|   |                                         |                              |          |                |                   |   |  |
|   |                                         |                              |          |                |                   |   |  |
|   |                                         |                              |          |                |                   |   |  |
|   |                                         |                              |          |                |                   |   |  |
|   |                                         |                              |          |                |                   |   |  |
| • |                                         |                              |          |                |                   |   |  |
|   |                                         |                              | Volver   | >>>            |                   |   |  |
|   |                                         |                              |          |                |                   |   |  |

Una vez haya cargado el documento, este aparecerá en el listado. Si desea cargar otro repita nuevamente esta operación, de lo contrario haga clic en "Volver" para continuar con la creación del proceso.

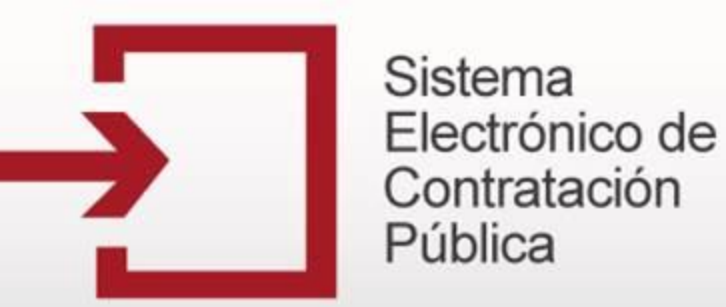

#### Registrar un nuevo proceso de contratación

| Departamento y Municipio de Obtención de<br>Documentos | <b>v</b>                                                     |
|--------------------------------------------------------|--------------------------------------------------------------|
| Dirección Física de Obtención de<br>Documentos         | ej: Calle 76A Cra 15                                         |
| Departamento y Municipio de Entrega de<br>Documentos   | <b>*</b>                                                     |
| Dirección Física de Entrega de Documentos              | ej: Calle 76A Cra 15                                         |
| Fecha y Hora de Apertura del Proceso                   | Seleccione Hora:                                             |
| Ubicación de la Sala de Consulta                       | (Opcional)                                                   |
| Documentos Asociados                                   | Pendiente por cargar documentos Administracíon de documentos |
|                                                        | Guardar >>> Volver >>>                                       |

Una vez guardado el documento aparecerá el mensaje que confirma que los documentos obligatorios se han cargado correctamente y puede continuar.

Posteriormente verifique la información ingresada y proceda a grabar el proceso haciendo clic en el botón "Guardar".

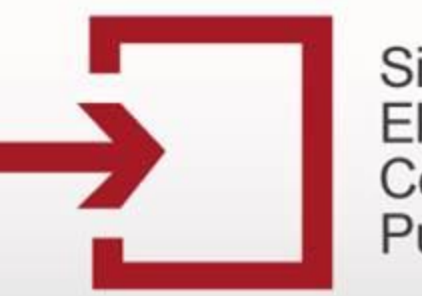

### Capacitación Secop

#### Registrar un nuevo proceso de contratación

|                                                                                                    |                                     |                                   |                         |                                                  | Bienven                                                                                 | ido, Usuario         | en sesión           | : PEPE   | Cerrar Se |
|----------------------------------------------------------------------------------------------------|-------------------------------------|-----------------------------------|-------------------------|--------------------------------------------------|-----------------------------------------------------------------------------------------|----------------------|---------------------|----------|-----------|
| Registre un Nuevo Proceso de                                                                                 | Buscador de p                       | rocesos                           |                         |                                                  |                                                                                         |                      |                     |          |           |
| ontratación <ul> <li>Licitación Pública</li> <li>Selección Abreviada</li> <li>Concurso de Méritos</li> </ul> | Buscar po<br>Fecha pub<br>Fecha des | r número de pr<br>licación:<br>de | oceso o número          | o de constancia<br>Fecha                         | a hasta                                                                                 |                      | Buscar >            | >> )     |           |
| <ul> <li>Contratación Directa</li> <li>Mínima Cuantía</li> <li>Régimen Especial</li> </ul>                   |                                     |                                   | 773 regist              | ros encontrado                                   | s, mostrando página 1 (30 Registros por pá                                              | gina).               |                     |          |           |
| Asociación Público Privada                                                                                   | Número de<br>Proceso                | No. de<br>Constancia              | Estado del<br>Proceso   | Tipo de<br>Proceso                               | Objeto del Contrato                                                                     | Fecha<br>Publicación | Modificar<br>Estado | Editar   | Descartar |
| tilización del portal                                                                                        | Lipu01                              | 13-1-83975                        | Borrador                | Licitación<br>Pública                            | Componentes y Suministros Electrónicos                                                  | 19-02-2013           | 🤣                   | ø        | Î         |
| Listado de convenciones<br>utilizadas                                                                        | Mincu03                             | 13-13-<br>1202217                 | Convocado               | Contratación<br>Mínima<br>Cuantía                | Artículos Domésticos y Electrodomésticos                                                | 18-02-2013           | 4                   |          | 9         |
| Manual<br>Codificación de bienes y servicios<br>Formato de Ficha Técnica                                     | <u>346346</u>                       | 13-12-<br>1202216                 | Celebrado               | Contratación<br>Directa (Ley<br>1150 de<br>2007) | Combustibles, Aditivos para<br>Combustibles, Lubricantes y Materiales<br>Anticorrosivos | 18-02-2013           | 4                   | 8        | 4         |
| (Subasta)<br>Utilidades para convertir a PDF                                                                 | prumicu02                           | 13-13-<br>1202215                 | Convocado               | Contratación<br>Mínima<br>Cuantía                | Alimentos, Bebidas y Tabaco                                                             | 18-02-2013           | 4                   | <b>a</b> | 8         |
| pciones de Usuario<br>Cambio de clave                                                                        | prumicu                             | 13-13-<br>1202214                 | Convocado               | Contratación<br>Mínima<br>Cuantía                | Artículos Domésticos y Electrodomésticos                                                | 18-02-2013           | 4                   | ø        | 9         |
| egistre un nuevo documento de<br>an Anual De Adquisición                                                     | Borrador salud<br>1                 | 13-10-<br>152904                  | Expresión de<br>Interés | Concurso de<br>Méritos con<br>Lista Corta        | Artículos Domésticos y Electrodomésticos                                                | 12-02-2013           | 4                   | õ        | Î         |
| Plan Anual de Adquisiciones                                                                                  | PRU-02                              | 13-4-                             |                         | Régimen                                          | Contraction Contraction Florida in the                                                  |                      | 2                   | 6        |           |

Finalmente, verifique que el proceso haya sido creado correctamente, este debe aparecer encabezando el listado de procesos en su sesión de usuario.

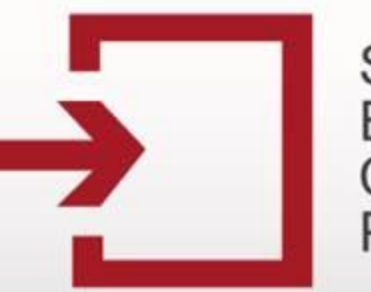

Capacitación Secop

# **¡GRACIAS!**